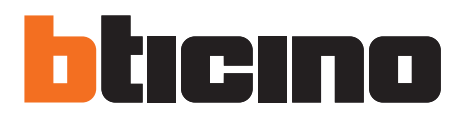

Manuale utente

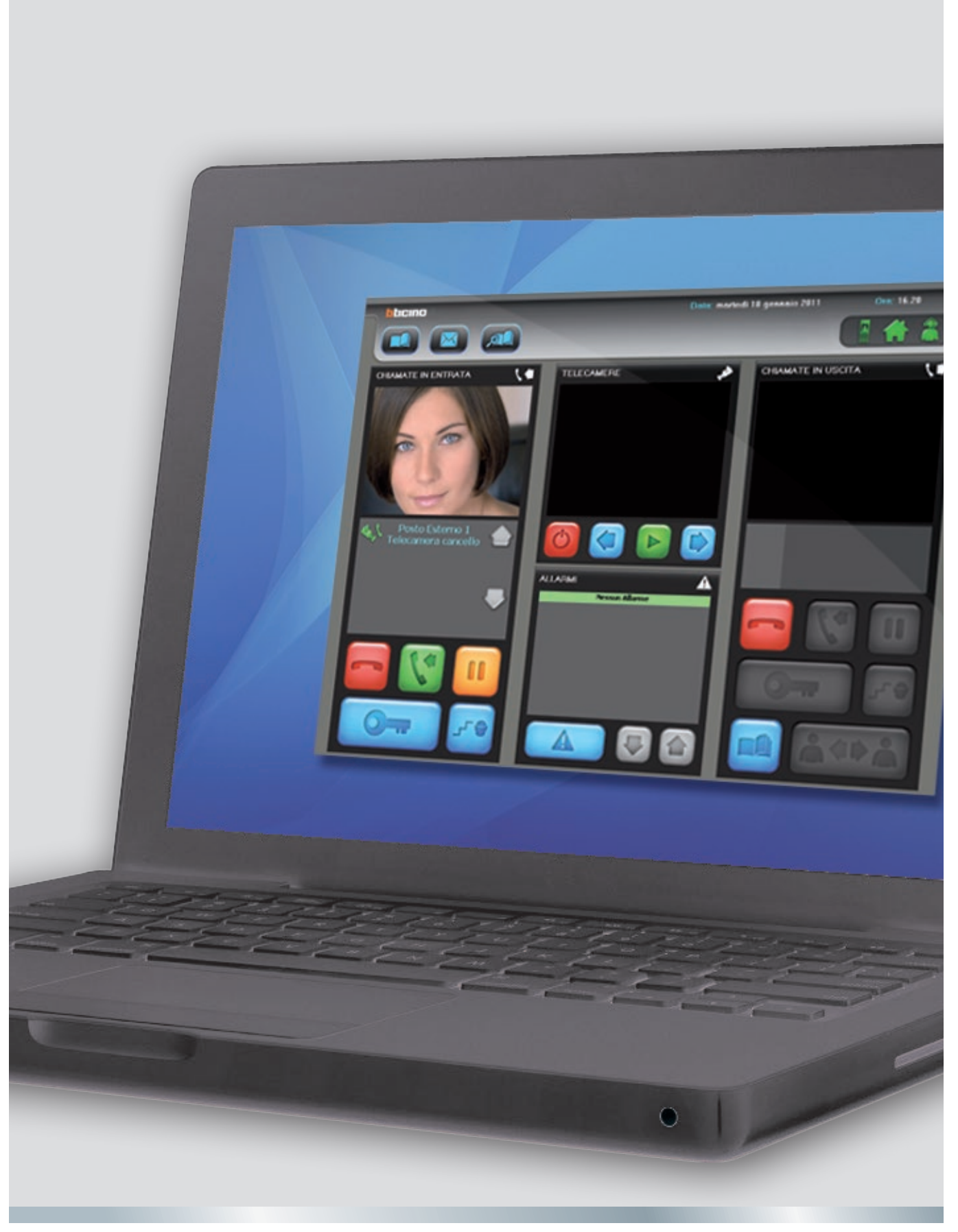

09/15-01 PC

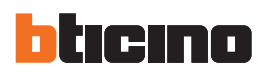

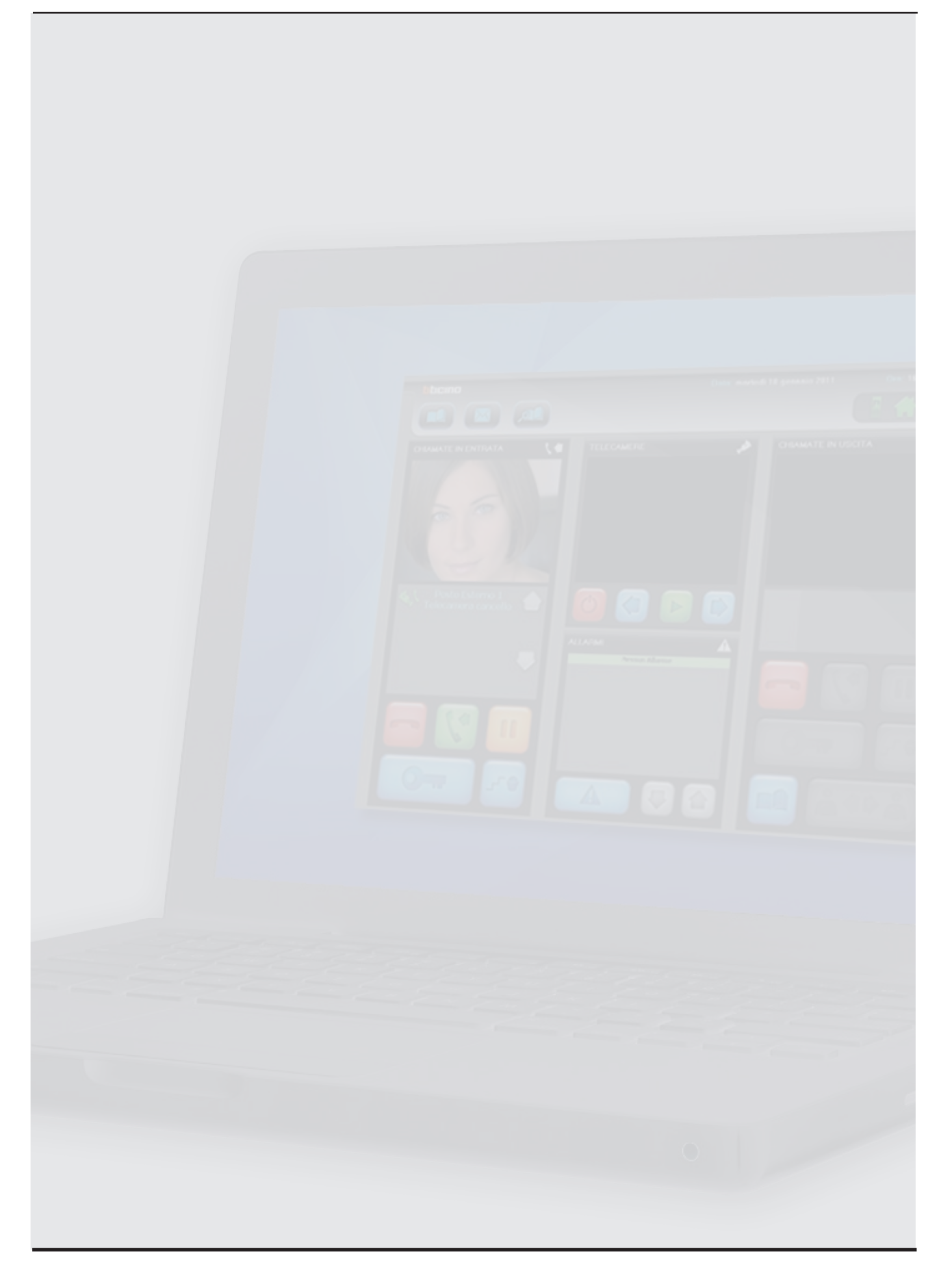

# Indice

| 1. | Intro                        | oduzione                   | 4  |
|----|------------------------------|----------------------------|----|
| 2. | Descrizione dell'interfaccia |                            | 4  |
|    | 2.1                          | Area "Chiamate in entrata" | 5  |
|    | 2.2                          | Area "Chiamate in uscita"  | 5  |
|    | 2.3                          | Area "Telecamere"          | 6  |
|    | 2.4                          | Area "Allarmi"             | 6  |
| 3. | 3. <u>Contatti</u>           |                            |    |
| 4. | . Messaggi                   |                            |    |
| 5. | TiDi                         | rectCall                   | 8  |
| 6. | Alla                         | mi                         | 10 |
| 7. | Esempio di utilizzo          |                            | 11 |
|    | 7.1                          | Gestire una chiamata da PE | 11 |
|    | 7.2                          | Gestire una chiamata da Pl | 14 |
|    | 7.3                          | Inviare messaggi           | 15 |
|    | 7.4                          | Ricevere messaggi          | 17 |
|    | 7.5                          | Gestire un allarme         | 18 |
| 8. | FAQ                          |                            | 23 |

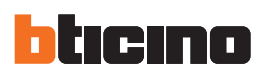

### 1. Introduzione

Nota: in questo manuale ci riferiremo al software SoftSwitchboard con il nome di Centralino o Centralino di portineria.

Apre la sezione Contatti.

Apre la sezione Messaggi.

Apre la sezione TiDirectCall.

Abilita/disabilita il Centralino alla ricezione di chiamate da PE; se è disabilitato (grigio) le chiamate vengono indirizzate direttamente ai PI.

Abilita/disabilita il Centralino

alla ricezione di chiamate da

PI; se è disabilitato (grigio) il PI chiamante potrà ricevere tre tipi differenti di risposta in base a come è stata configurata l'interfaccia collegata al PI e cioè potrà non ricevere risposta, visualizzare la telecamera associata oppure

non ricevere risposta ma la chiamata resta in memoria

Abilita/disabilita l'assenza

momentanea del centralini-

sta. Se arriva una chiamata mentre il centralinista è di-

sabilitato (grigio), la chiama-

ta viene girata su un altro

Centralino di portineria (se presente sull'impianto), altri-

menti la chiamata risulterà

nella lista "Chiamate perse".

IN ENTRATA"

nel Centralino.

# 2. Descrizione dell'interfaccia

STATO CENTRALINO MESSAGGI Area "TELECAMERE" CONTATTI TIDIRECTCALL ticino Vers. 4.0 61 vedì 24 settembre 2015 Heure: 11:25 APPELS ENTRANTS CAMERAS APPELS SORTANTS ۲Ľ 0001 Etage 01 02 0001-01 ALABMES Δ Area "CHIAMATE Area "CHIAMATE Area "ALLARMI"

Area "Chiamate in entrata": quest'area è riservata alla gestione delle chiamate ricevute; le chiamate possono arrivare da un Posto Esterno (da ora in avanti PE), da un Posto Interno (da ora in avanti PI) o da un altro Centralino.

IN USCITA"

- Area "Telecamere": quest'area è riservata alla visualizzazione e al ciclamento delle telecamere associate (tramite SwitchBoardConfig) al Centralino; si possono associare e quindi ciclare fino ad un massimo di 5 telecamere.
- Area "Allarmi": quest'area è riservata alla gestione degli allarmi provenienti dai PI (dotati di Moduli Allarmi), gli allarmi ricevuti vengono poi gestiti successivamente nell'apposita sezione.
- Area "Chiamate in uscita": quest'area è riservata alle chiamate in uscita e indirizzate a PE, PI o altri Centralini.

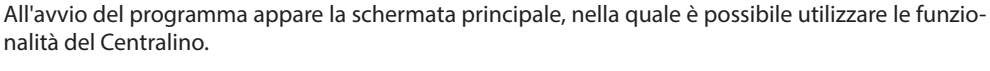

Il programma SoftSwitchboard è un Centralino di portineria software che, opportunamente configurato tramite il programma SwitchBoardConfig, consente oltre alle funzionalità classiche (apertura serrature e videocontrollo), la ricezione e l'inoltro di chiamate audio/video, la gestione degli allarmi

nei singoli Posti Interni e l'invio/ricezione di messaggi di testo da Posti Interni o da altri Centralini.

Manuale utente

### 2.1 Area "Chiamate in entrata"

In quest'area è possibile tramite i pulsanti sotto descritti, gestire le chiamate in entrata provenienti da PE, PI o Centralini. È inoltre possibile visualizzare l'immagine inviata dalla telecamera associata al PE o al Centralino.

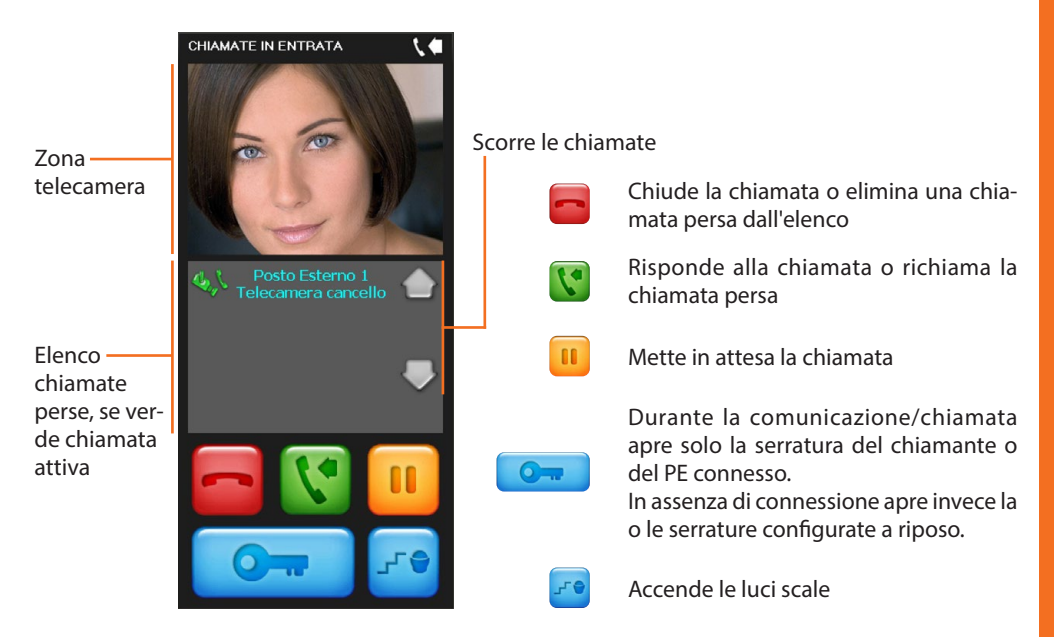

#### 2.2 Area "Chiamate in uscita"

In quest'area è possibile tramite i pulsanti sotto descritti, gestire le chiamate in uscita verso PE, PI o Centralino. È inoltre possibile visualizzare l'immagine inviata dalla telecamera associata al PE oppure da un altro Centralino.

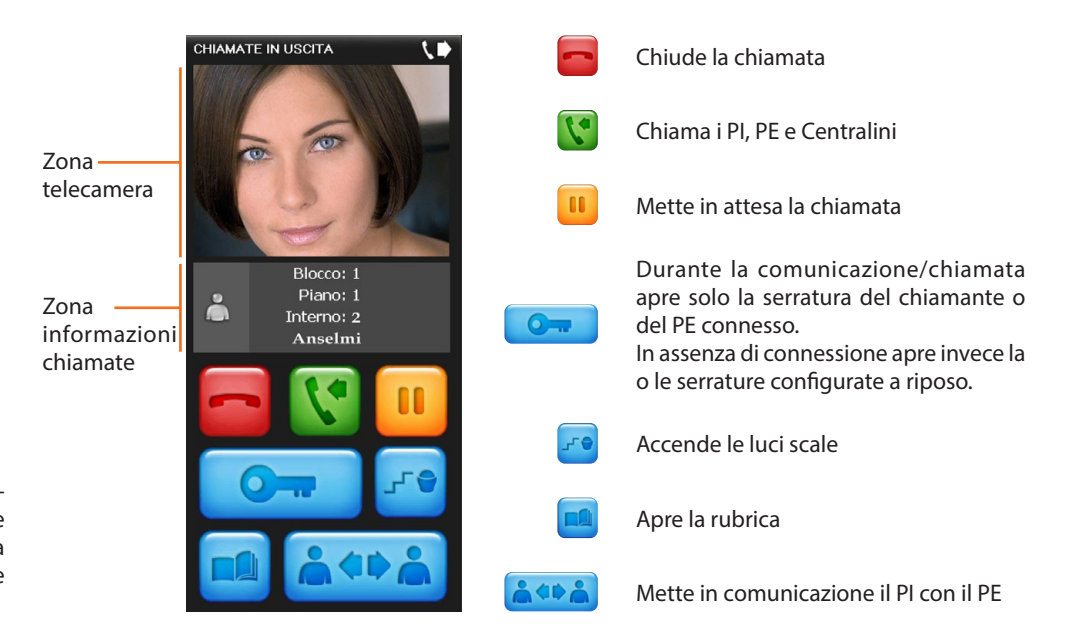

Nel caso in cui siano presenti ed opportunamente configurate più serrature a riposo, si attiveranno tutte simultaneamente.

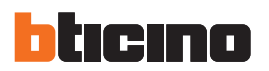

#### 2.3 Area "Telecamere"

In quest'area è possibile tramite i pulsanti sotto descritti, attivare/disattivare la visualizzazione ed eseguire il ciclamento delle telecamere associate.

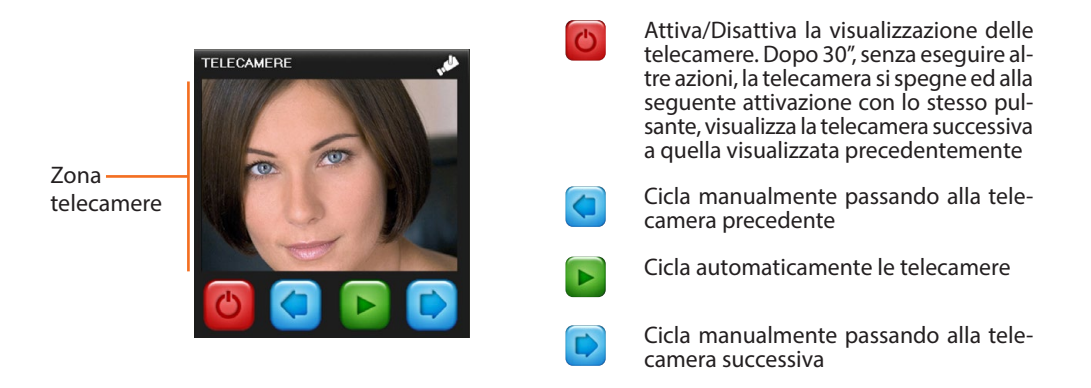

### 2.4 Area "Allarmi"

In quest'area è possibile tramite i pulsanti sotto descritti, visualizzare gli allarmi in corso provenienti dai PI. Cliccando il pulsante Allarmi si accede alla relativa sezione dove è possibile gestire gli allarmi ricevuti.

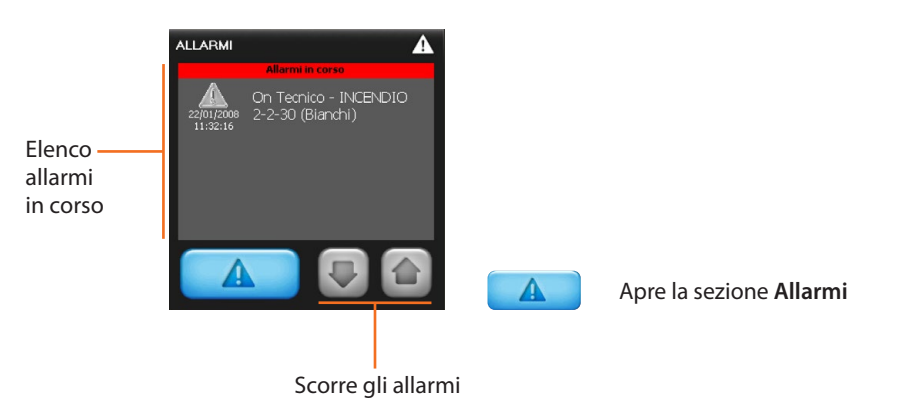

# 3. Contatti

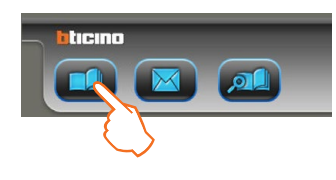

In questa sezione è possibile visualizzare e selezionare i contatti precedentemente creati con TiContacts.

Per accedere alla sezione contatti:

### > Cliccare il pulsante Contatti

Appare la seguente schermata:

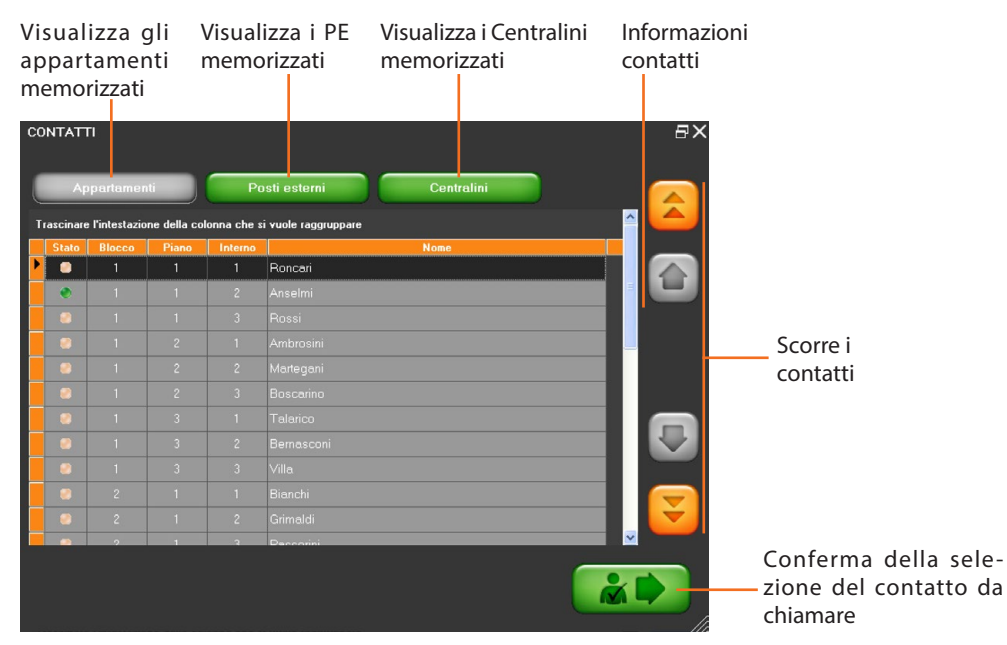

### 4. Messaggi

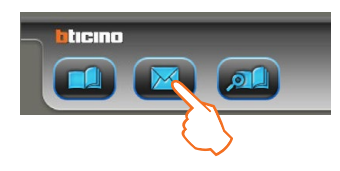

Nota: è possibile utilizzare la funzione messaggi solo sui PI abilitati. In questa sezione è possibile inviare e/o ricevere messaggi verso/da altri Centralini o PI. Per la gestione dei messaggi sono disponibili le principali funzioni dei client di posta elettronica. Per accedere alla sezione messaggi:

 Cliccare il pulsante Messaggi (in presenza di nuovi messaggi l'icona è verde, una volta cliccata ritorna allo stato normale)

Appare la seguente schermata:

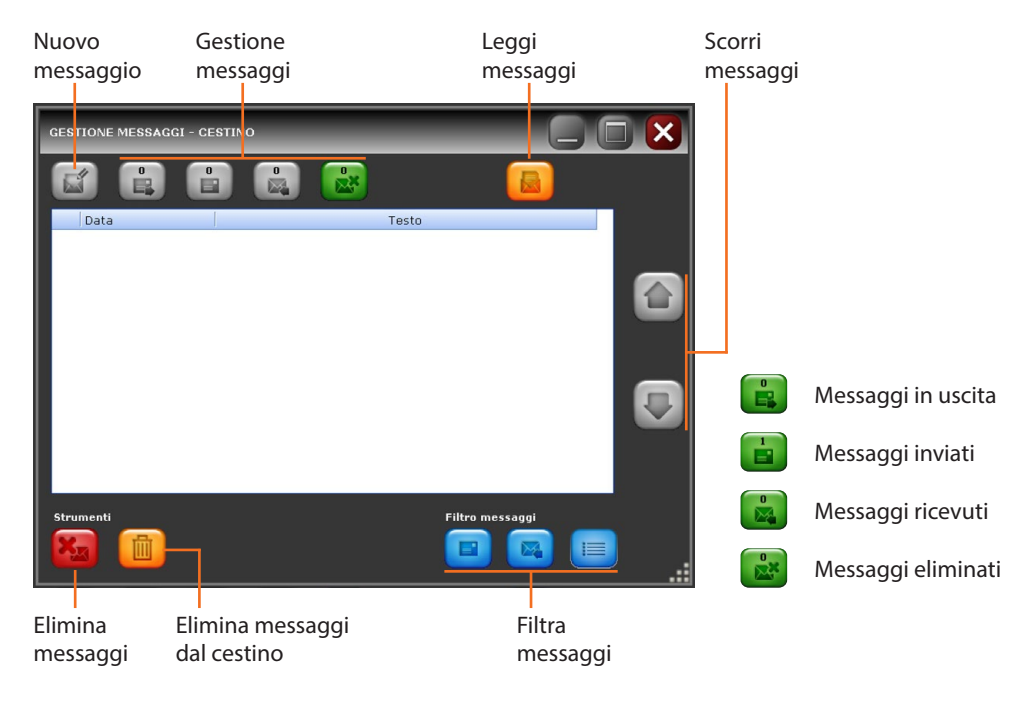

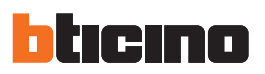

# 5. TiDirectCall

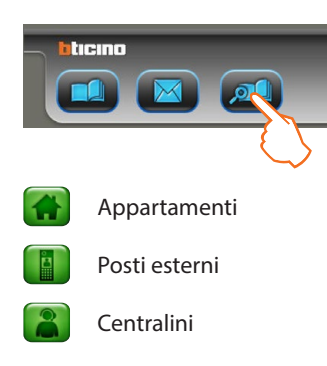

In questa sezione è possibile effettuare chiamate dirette ai posti esterni, a centralini ed agli appartamenti memorizzati precedentemente con TiContacts.

La sezione TiDirectCall può presentarsi in due modi differenti, in base alla configurazione che è stata fatta con TiContacts

> Cliccare il pulsante TiDirectCall

Appare la seguente schermata:

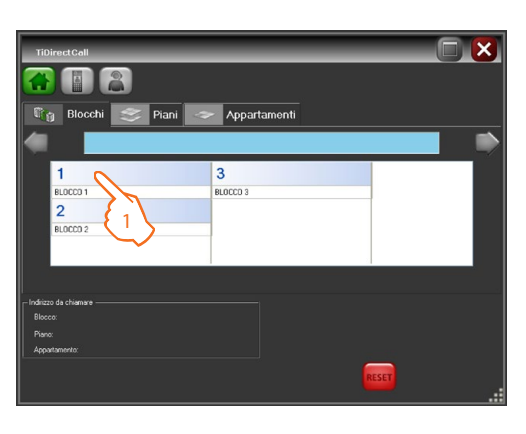

L

1 > Selezionare il blocco desiderato

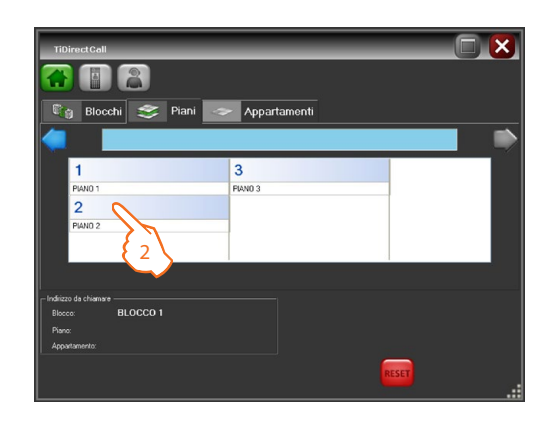

2 > Selezionare il piano desiderato

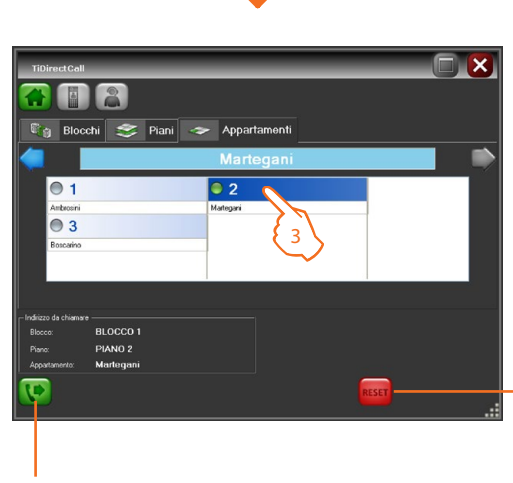

J

Chiama l'appartamento selezionato

3 > Selezionare l'appartamento desiderato

Svuota i campi per effettuare una nuova ricerca

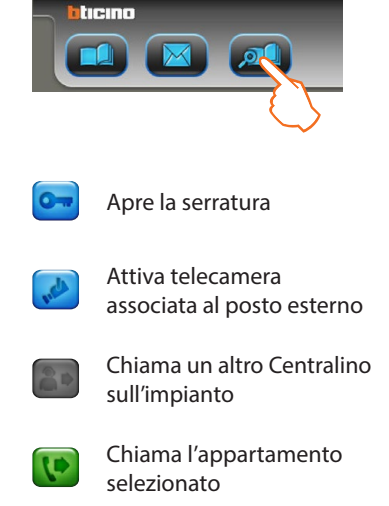

С Cancella

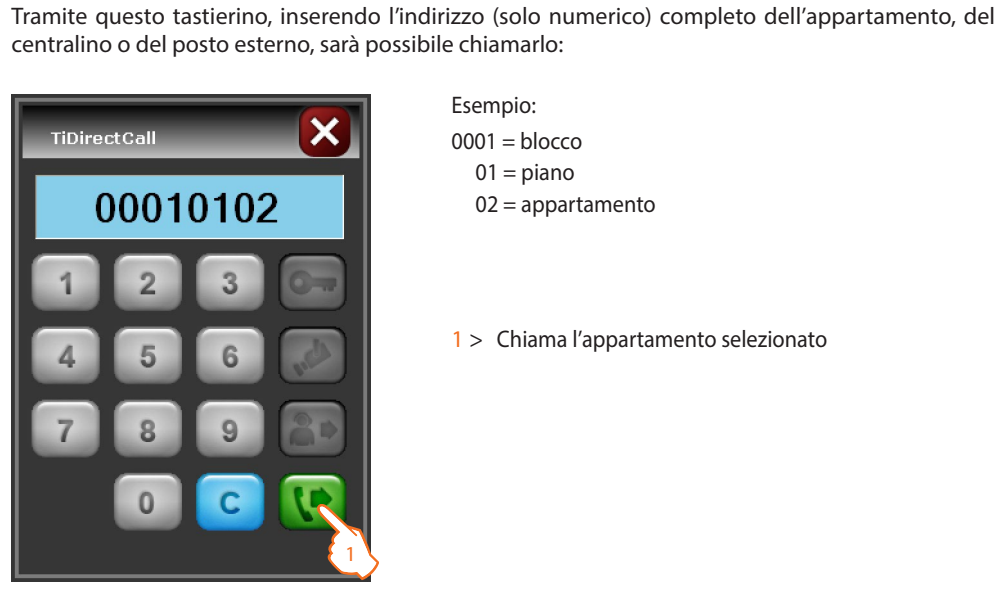

Cliccare il pulsante TiDirectCall

>

- Esempio: 0001 = blocco 01 = piano 02 = appartamento
- 1 > Chiama l'appartamento selezionato

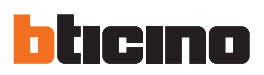

# 6. Allarmi

In questa sezione è possibile gestire gli allarmi tecnici provenienti da uno o più appartamenti MyHOME interfacciati con la videocitofonia oppure dai Moduli Allarmi (349416/17/19) associati ai Pl. Gli allarmi ricevuti vengono presi in carico dal Centralino e dopo aver effettuato le necessarie operazioni, vengono chiusi. È inoltre possibile visualizzare gli eventi relativi agli allarmi e le loro caratteristiche nella sezione Storico Eventi.

Per accedere alla sezione allarmi:

> Cliccare il pulsante Allarmi

Appare la seguente schermata:

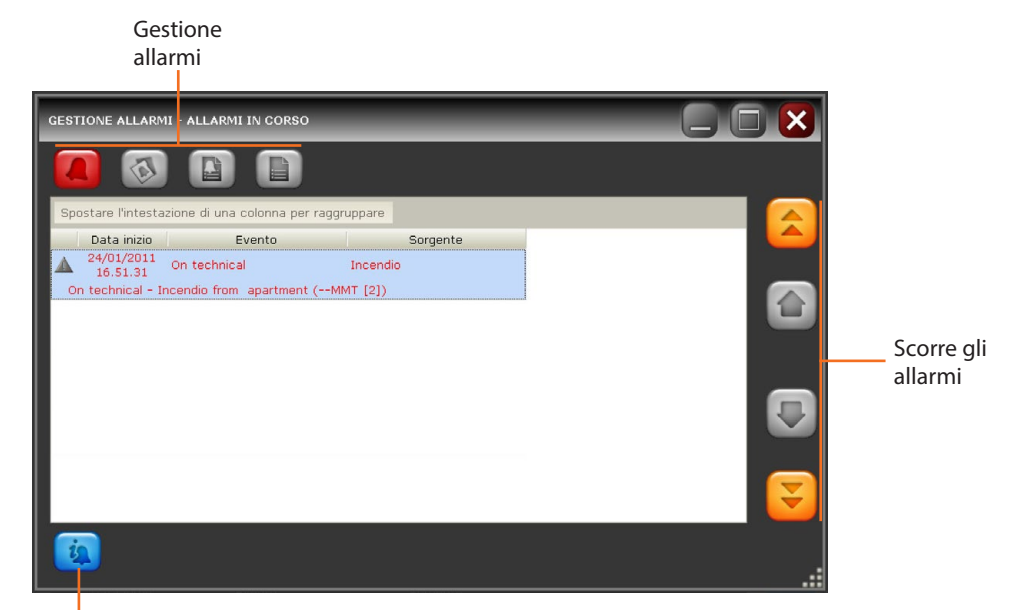

Presa in carico allarmi

Per creare dei raggruppamenti trascinare il titolo della colonna nell'area di raggruppamento.

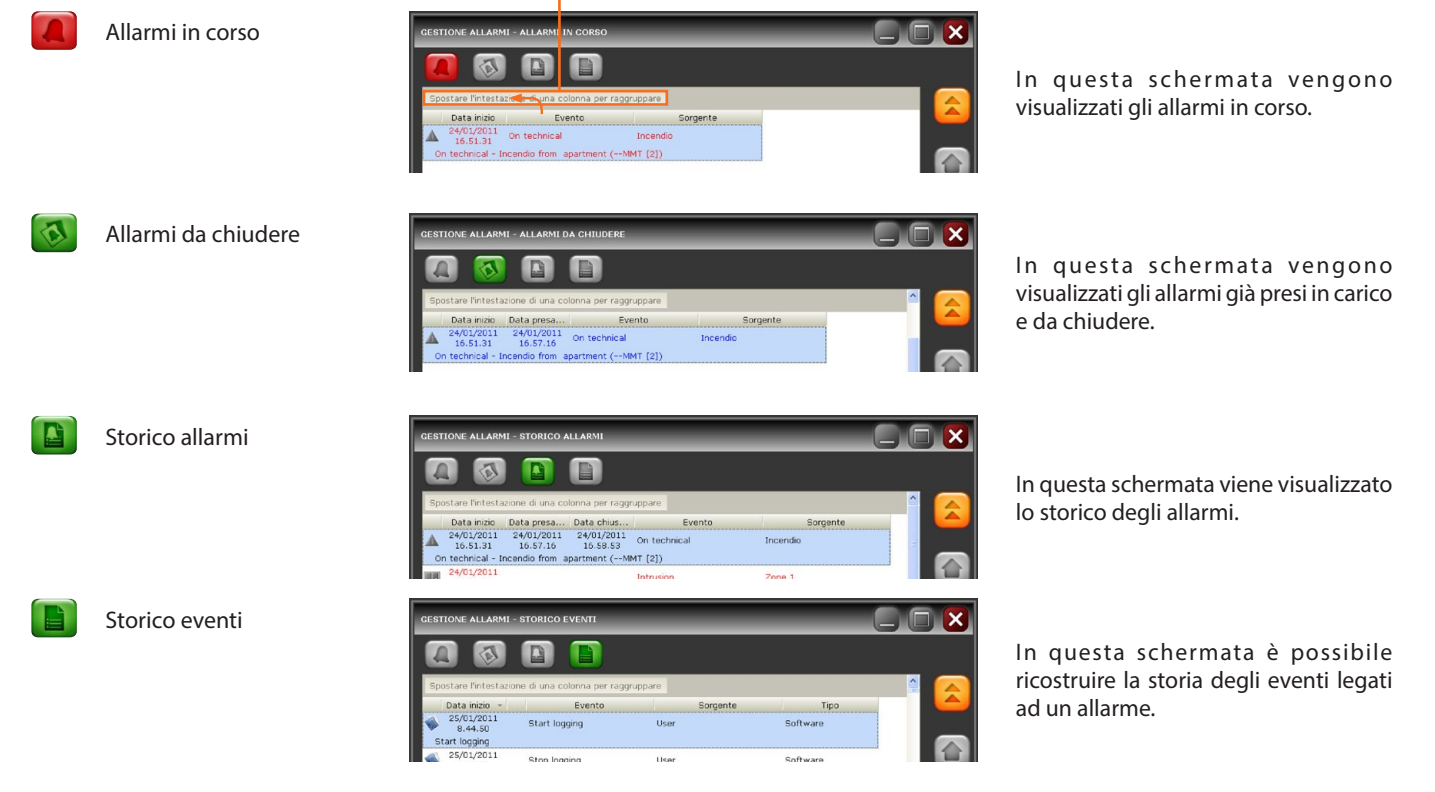

# 7. Esempio di utilizzo

### 7.1 Gestire una chiamata da PE

In questo esempio viene mostrato come il Centralino può gestire una chiamata proveniente da un PE.

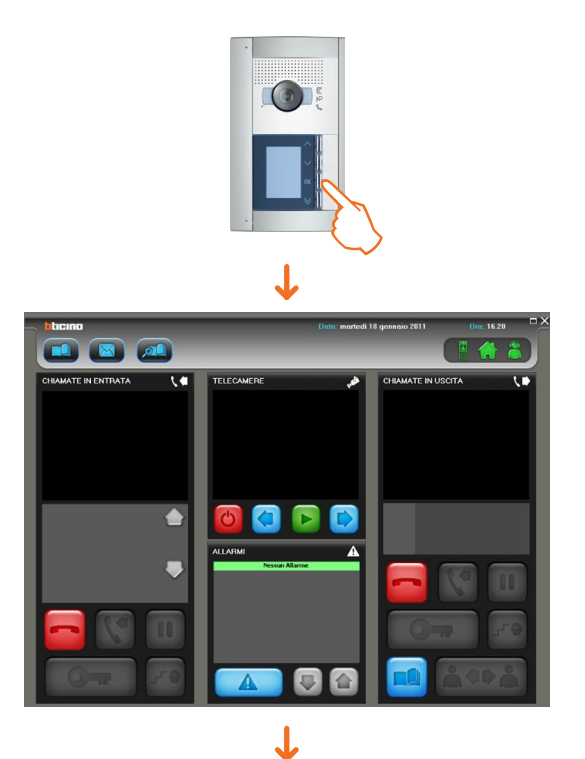

Il Centralino riceve una chiamata da PE.

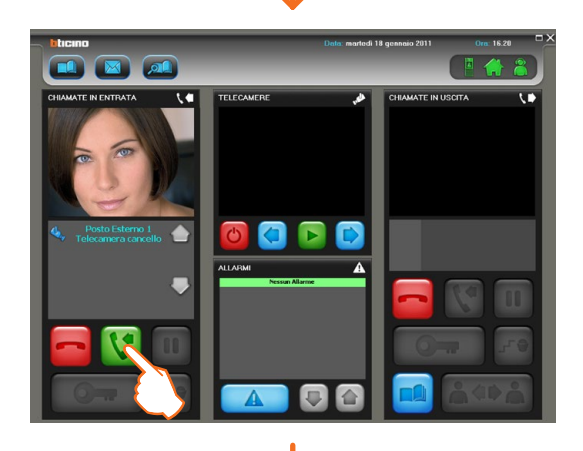

Nell'area "**Chiamate in entrata**" viene visualizzata l'immagine ripresa dalla telecamera del PE indicato nella zona "Informazioni chiamate"

> Rispondere alla chiamata

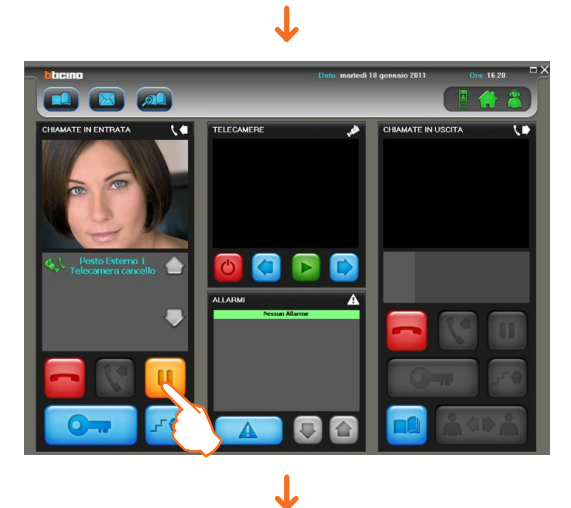

> Dopo aver ascoltato il PE mettere in pausa la chiamata

L'immagine della telecamera associata sparisce

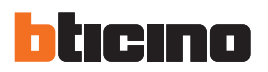

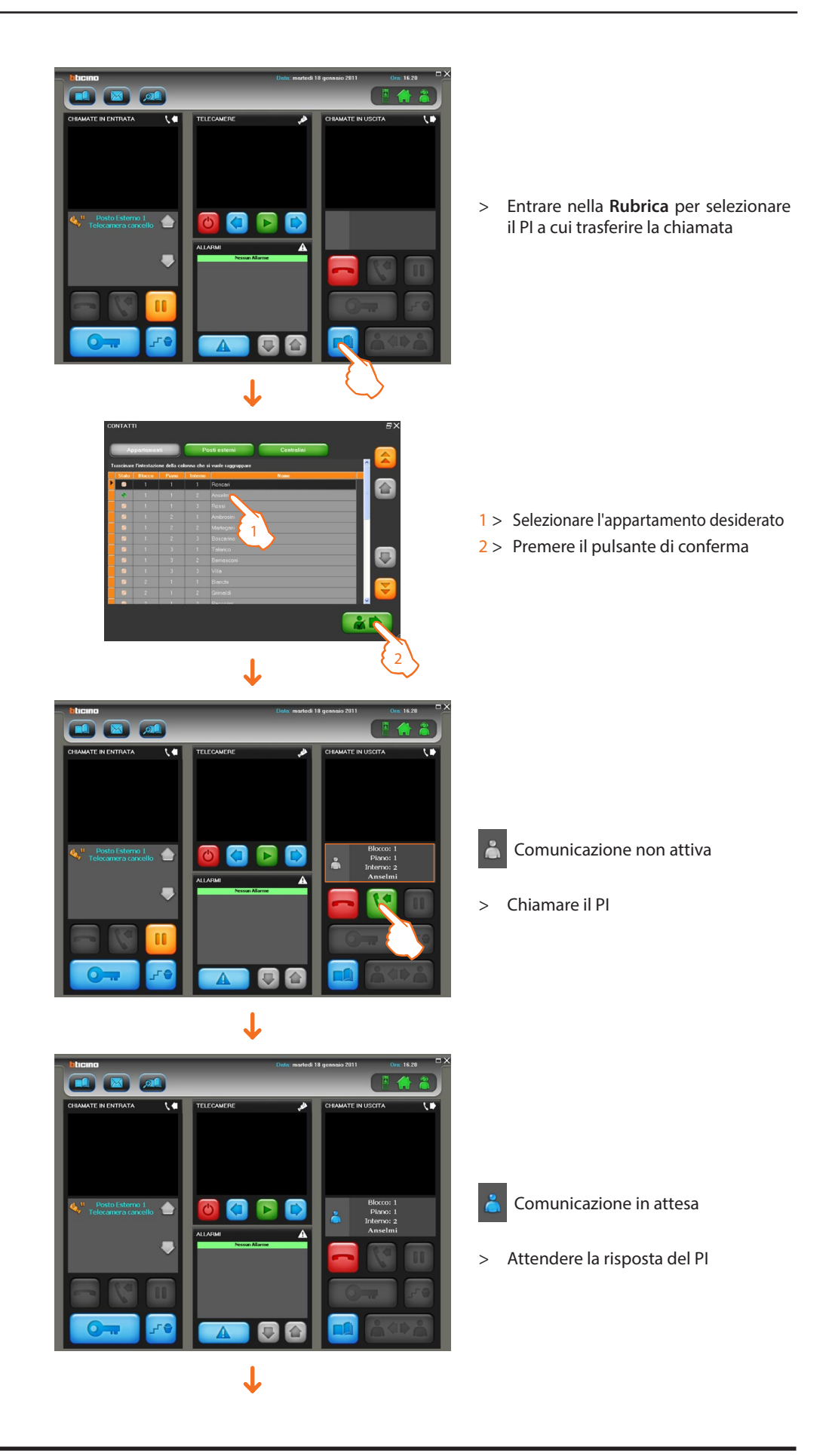

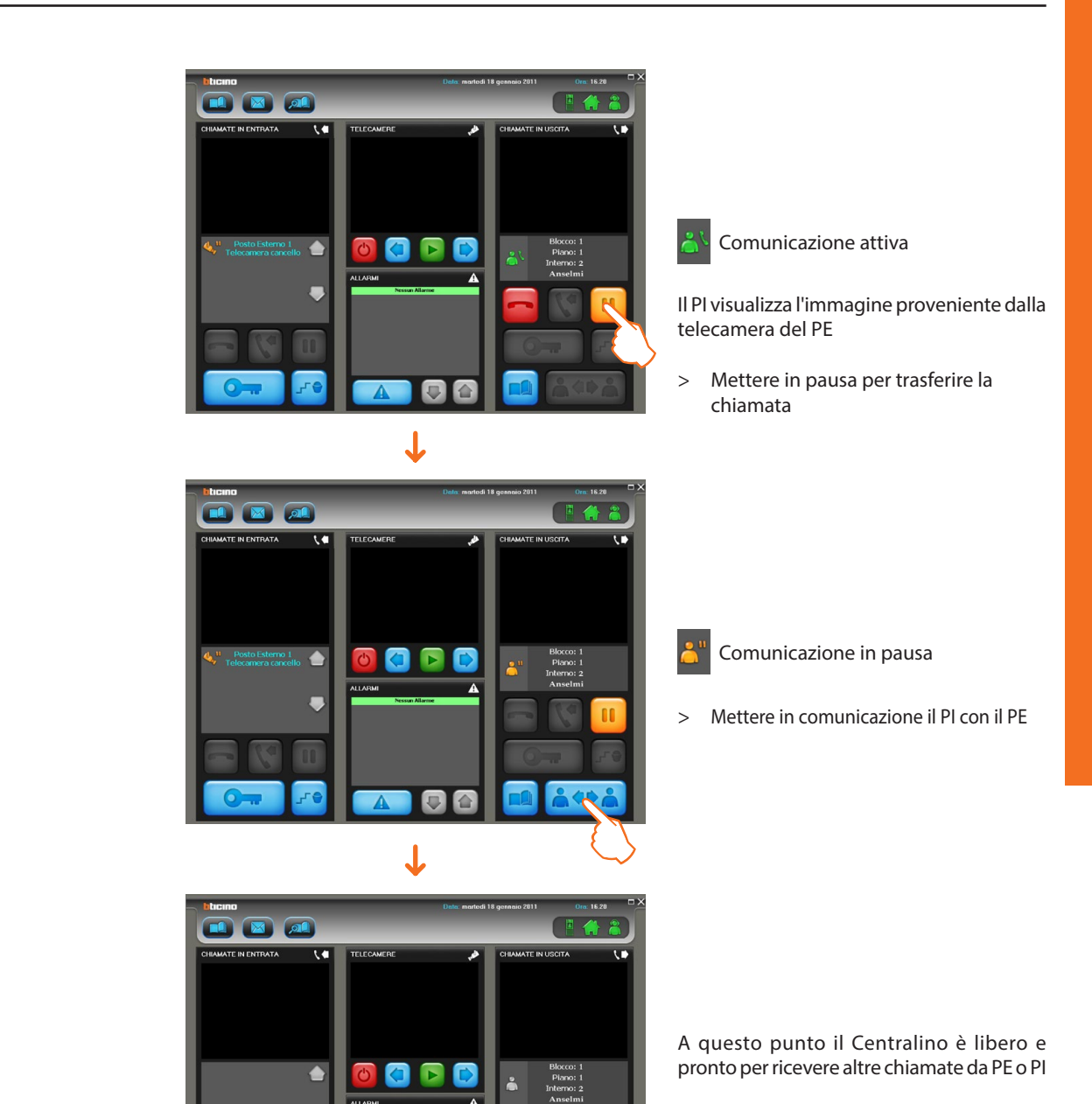

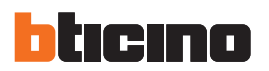

### 7.2 Gestire una chiamata da PI

In questo esempio viene mostrato come un Centralino gestisce una chiamata da PI.

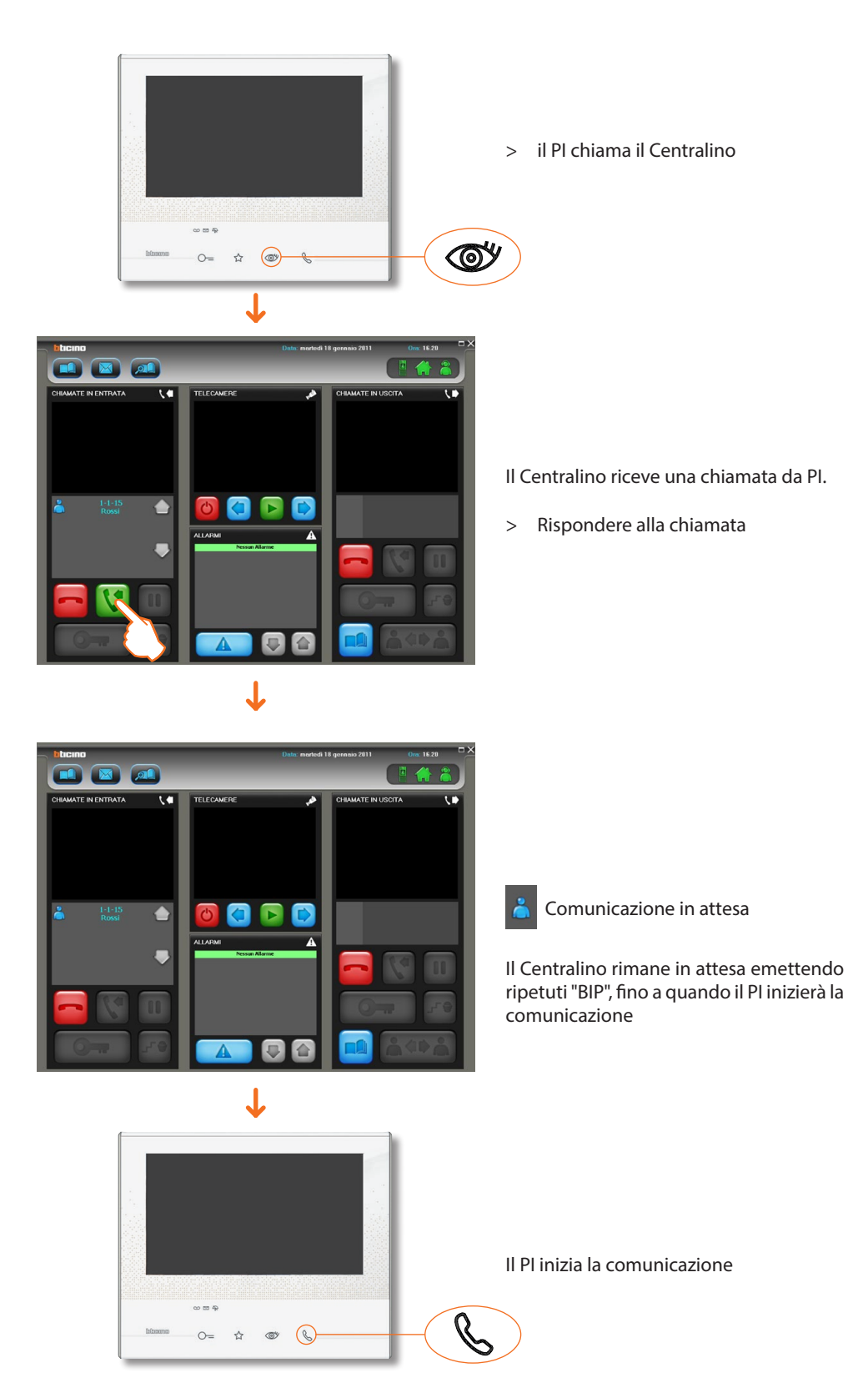

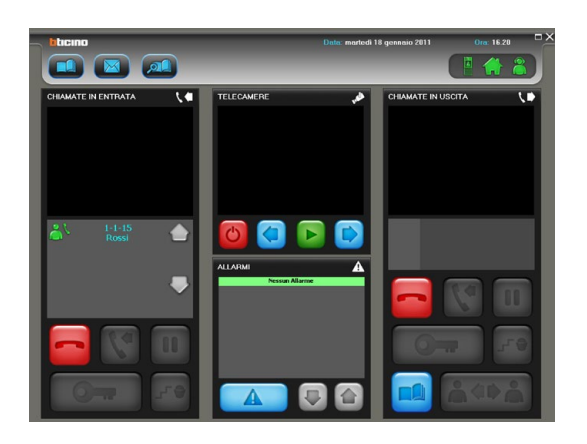

Comunicazione attiva

Il PI visualizza ora sul proprio display l'immagine proveniente dalla WebCam (se presente e precedentemente configurata in SwitchBoardConfig) collegata al Centralino

### 7.3 Inviare messaggi

In questo esempio viene mostrato come inviare un messaggio di testo dal Centralino.

| blicino  | Data: martedi    | 18 gennaio 2011 Ora: 16.20 🗖 🗙 |
|----------|------------------|--------------------------------|
|          |                  | 📱 🏠 👗                          |
|          | TELEGAMERE       | CHAMATE IN USCITA              |
| <b>•</b> |                  |                                |
| •        | ALLARMI Allarine |                                |
|          |                  |                                |

> Entrare nella sezione Messaggi

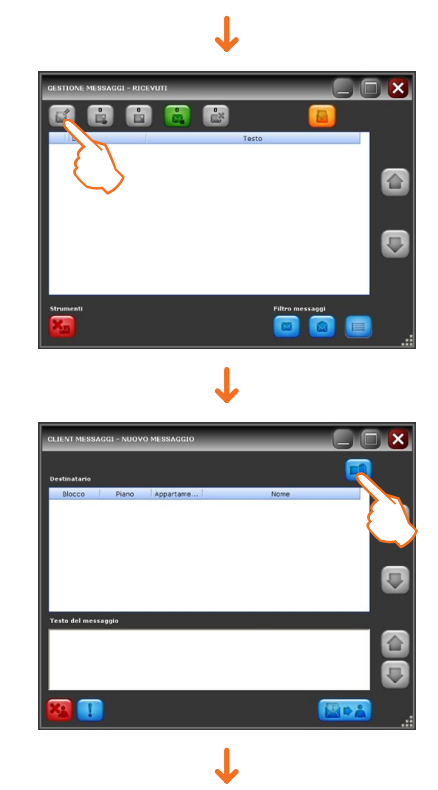

> Cliccare nuovo messaggio

> Entrare nella Rubrica

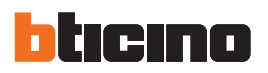

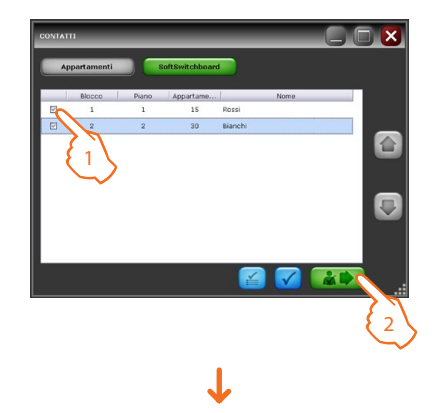

- Selezionare il destinatario o i destinatari (selezione multipla) desiderati
- 2 > Premere il pulsante di conferma

Il Centralino permette di inviare messaggi di testo fino ad un massimo di 150 caratteri: si consiglia comunque di limitare la lunghezza del testo in quanto i Pl possono visualizzare solo i primi 52 caratteri del messaggio. I messaggi tra centralini invece saranno visualizzati per intero.

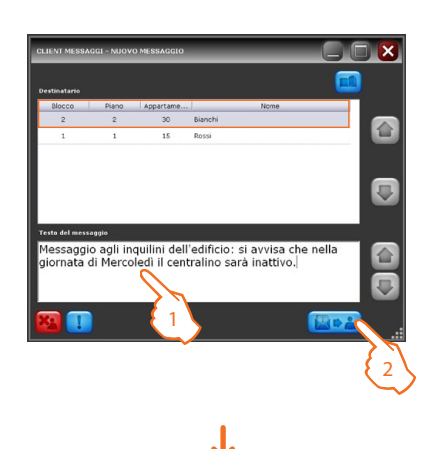

- 1 > Scrivere un messaggio per un massimo di 150 caratteri
- 2 > Inviare il messaggio

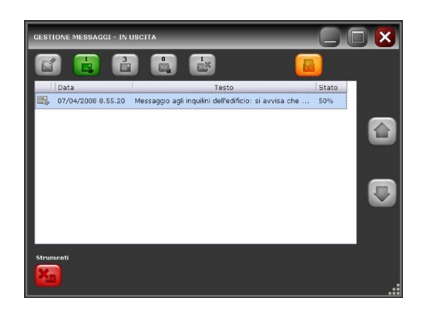

Nella schermata **Messaggi in uscita** è possibile visualizzare lo stato di avanzamento (in percentuale) nell'invio del messaggio

CASTLORI MASAGGI- MYAHI

Nella schermata Messaggi inviati è possibile visualizzare i messaggi inviati correttamente (icona verde), nel caso in cui il Centralino non è riuscito ad inviarli, dopo 24 ore, vengono visualizzati con un indicazione di errore (icona rossa)

> Doppio click per visualizzare quale messaggio non è stato inviato

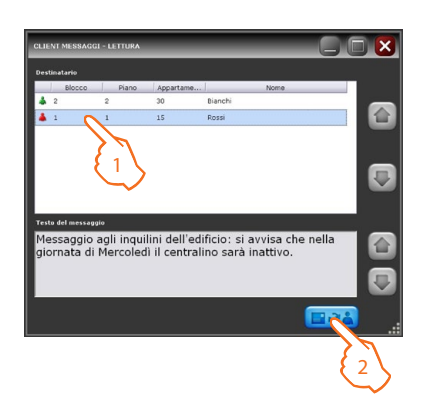

È possibile ora reinviare il messaggio

1 > Selezionare il messaggio

2 > Premere il pulsante di conferma

### 7.4 Ricevere messaggi

In questo esempio viene mostrato come gestire i messaggi ricevuti.

Quando l'icona messaggi è verde indica che è arrivato un nuovo messaggio

> Cliccare il pulsante Messaggi

Appare la seguente schermata:

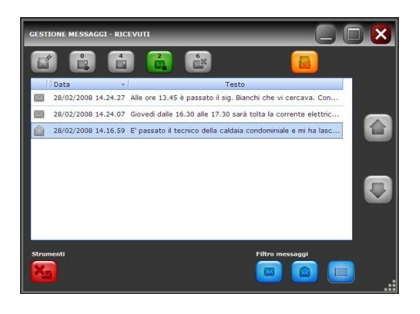

In questa schermata è possibile visualizzare i messaggi ricevuti.

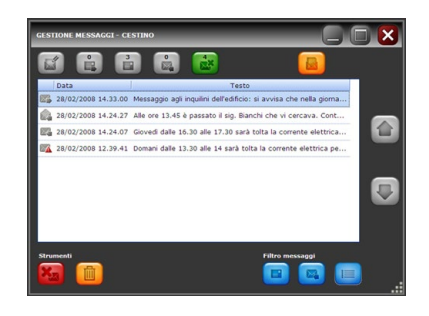

I messaggi eliminati vengono spostati nel cestino dove è possibile eliminarli definitivamente.

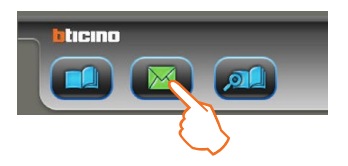

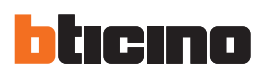

### 7.5 Gestire un allarme

In questo esempio viene mostrato come trattare un allarme proveniente da un Pl.

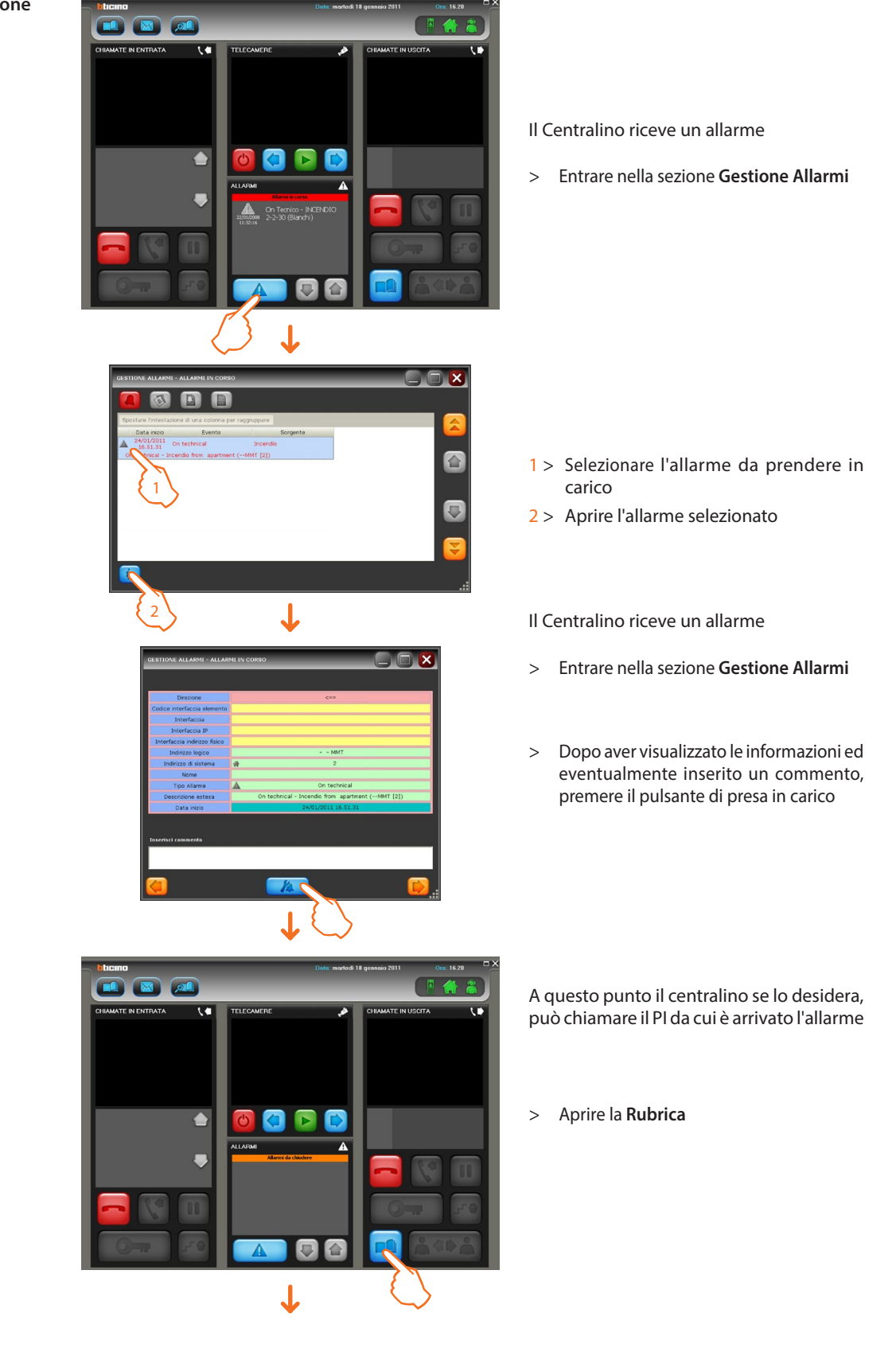

Allarme Tecnico/Antintrusione

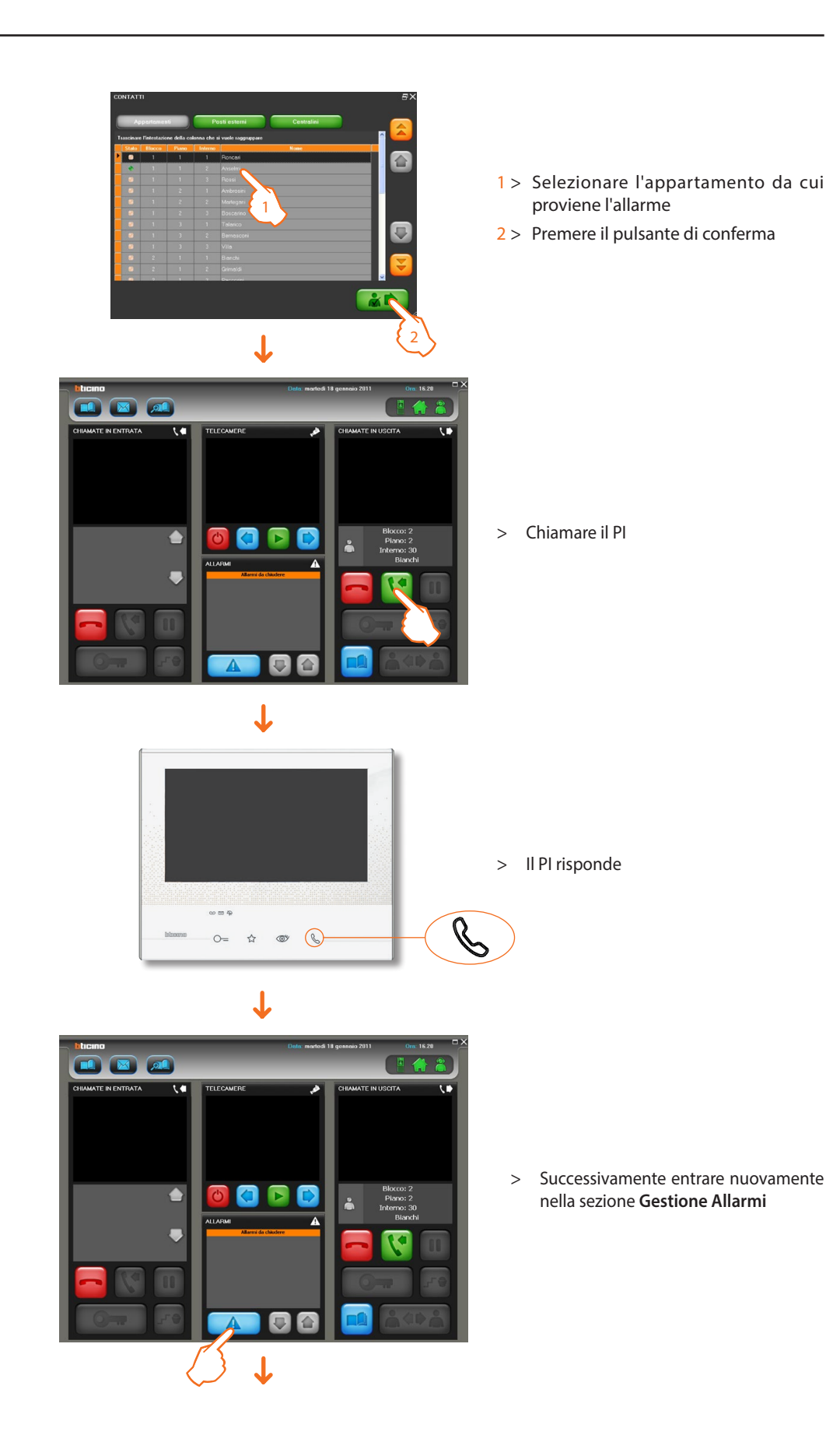

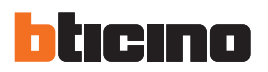

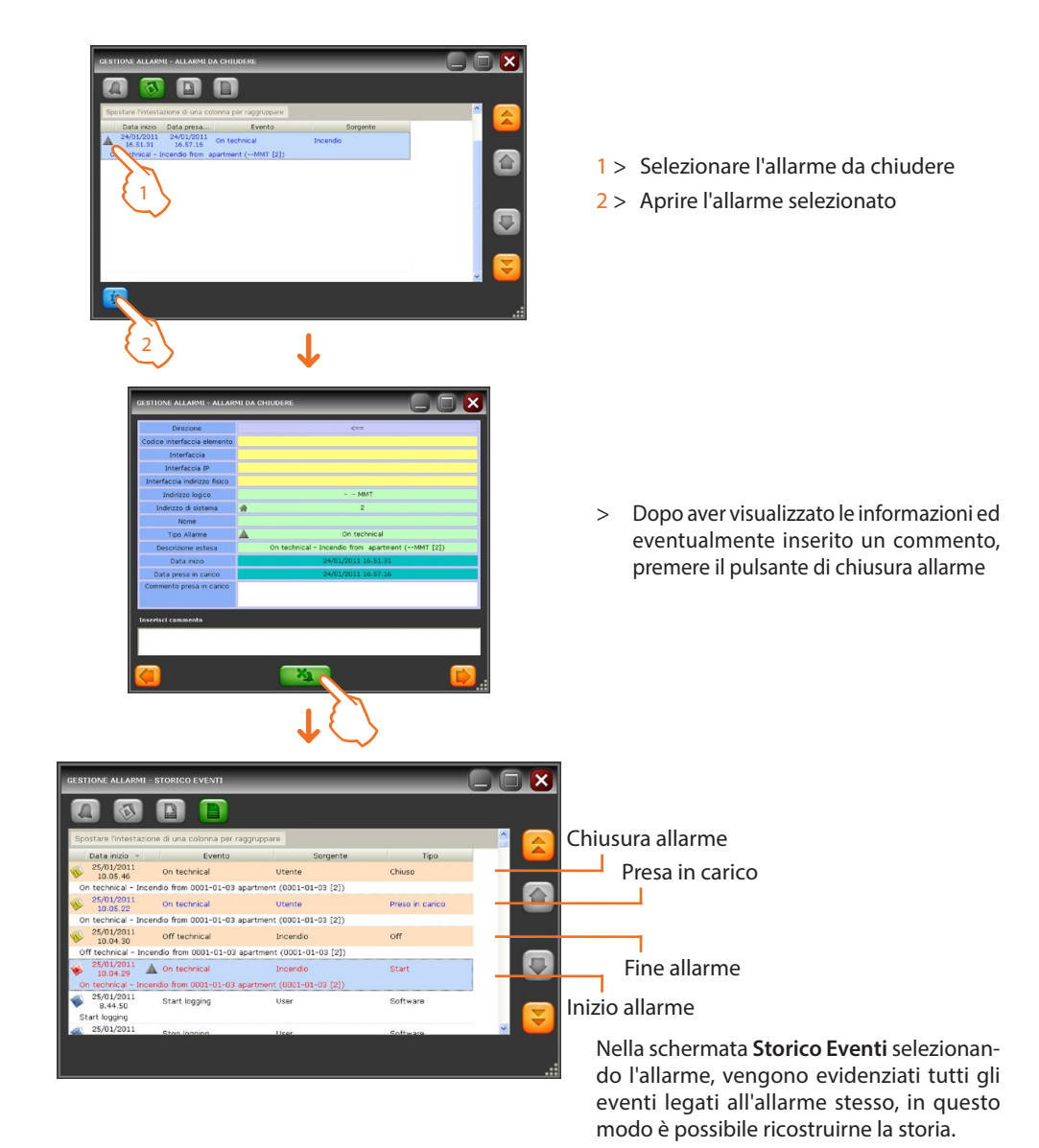

#### Allarme Panic

Nel caso di allarme antipanico il Centralino viene messo in comunicazione diretta con il PI da cui proviene l'allarme anche se non è presente nella rubrica.

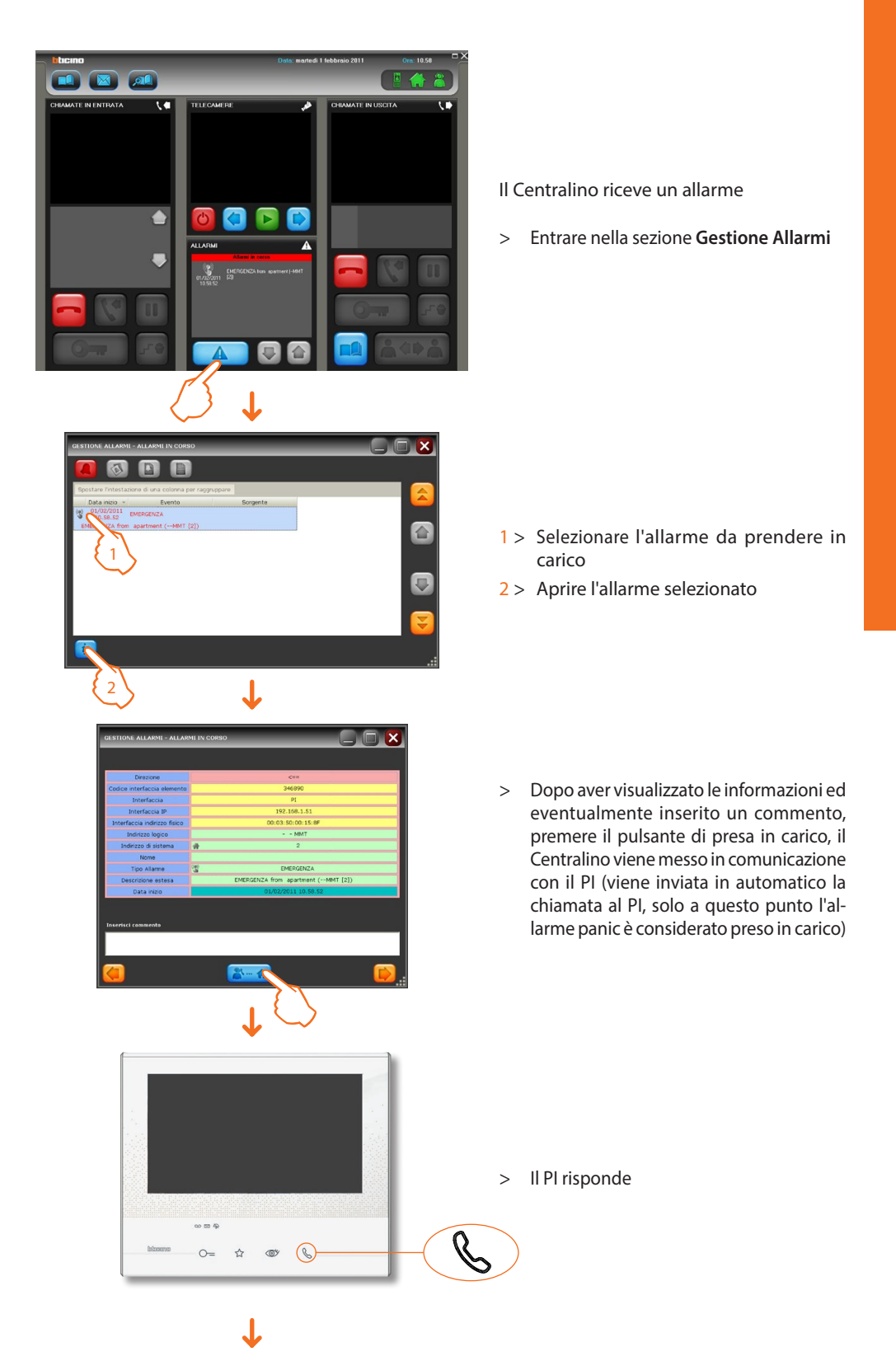

Manuale utente

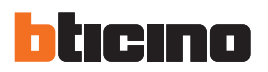

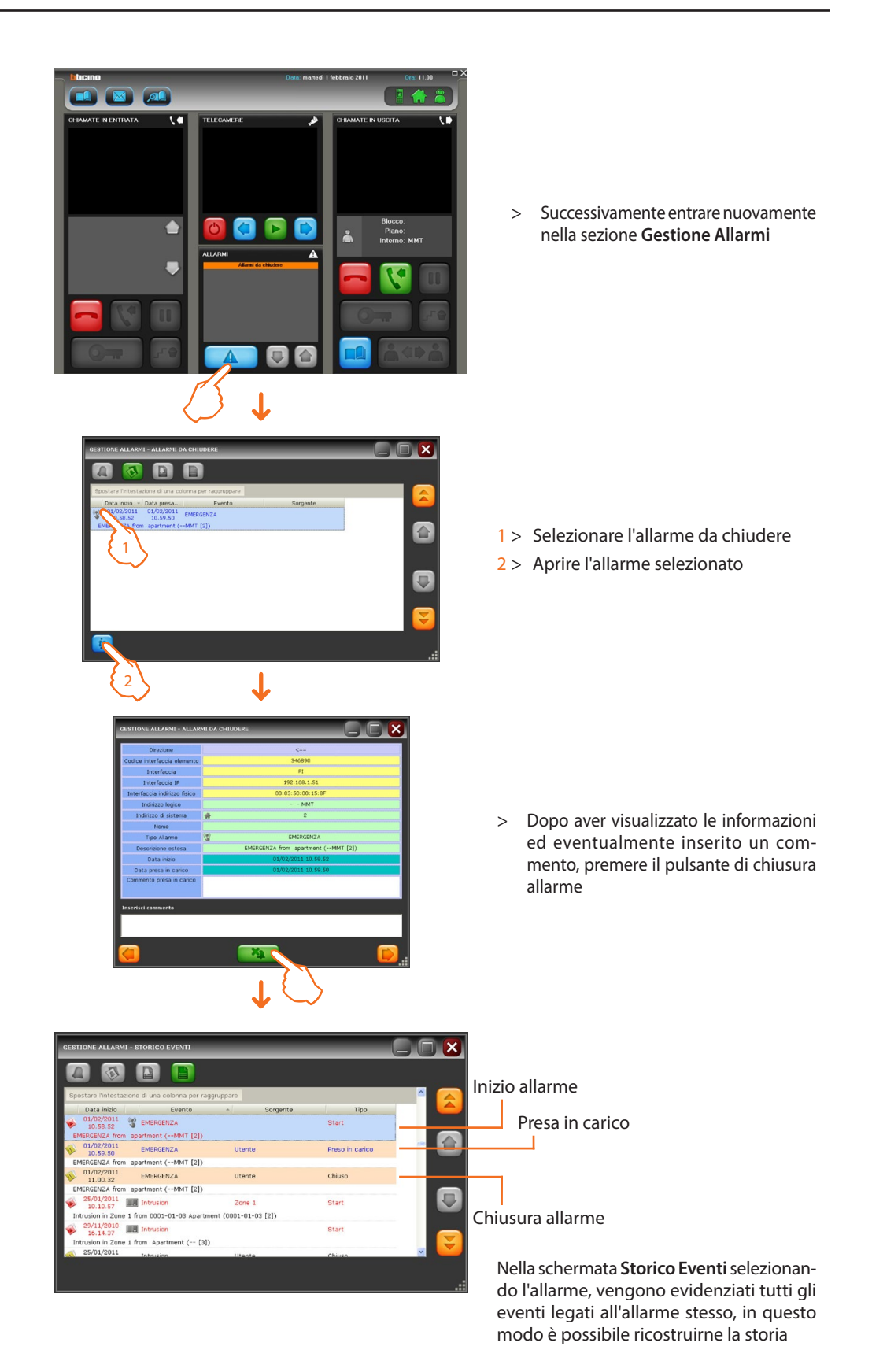

## 8. FAQ

### FAQ MESSAGGI

### 1. Perchè il messaggio non viene inviato al/ai destinatario/i?

- a) Il/i destinatario/i non sono in linea; verificare che il Centralino o PI sia correttamente in funzione.
- b) Il destinatario (PI) non è abilitato alla ricezione di messaggi; verificare che il PI sia un Axolute Video Station (349310), un Axolute Video Display (349311), entrambi con versione Firmware 2.0 o superiore, oppure un Classe300.
- c) L'interfaccia 346890/91 a cui è collegato il PI destinatario del messaggio non ha impostato come centralino di riferimento il Centralino da cui viene inviato il messaggio; verificare la configurazione dell'interfaccia.
- 2. Perchè il messaggio inviato non completa l'invio e rimane nella vista dei "Messaggi in uscita" senza raggiungere il 100%?

Il Centralino non riesce a inviare il messaggio a tutti i destinatari (vedi FAQ precedente). Continuerà comunque i tentativi di invio per 24 ore: se dopo 24 ore non fosse ancora riuscito a raggiungere il 100%, il messaggio sarà ugualmente spostato tra i "Messaggi inviati" con la segnalazione d'errore (omino rosso); a questo punto sarà possibile visualizzare nel dettaglio quali dei destinatari hanno ricevuto correttamente il messaggio e successivamente procedere al re-invio del messaggio esclusivamente ai destinatari per i quali il precedente invio era fallito.

- **3.** Perchè nella rubrica del TiMessage non si trova il destinatario a cui si vuole mandare il messaggio? Il Centralino o PI a cui si vuole mandare il messaggio non è stato inserito nella rubrica del Centralino; verificare tramite TiContacts dallo SwitchboardConfig che il destinatario del messaggio sia stato inserito correttamente nella rubrica del progetto attivo sul Centralino.
- 4. Si vogliono cancellare più messaggi, ma non tutti quelli presenti nella vista. Devo per forza cancellarli uno a uno?

No, è possibile effettuare la selezione multipla solamente dei messaggi che si desidera cancellare. Ciò è possibile selezionando i messaggi col semplice click del mouse, ma tenendo contemporaneamente premuto il tasto CTRL.

### FAQ ALLARMI

1. Perchè l'allarme non arriva al Centralino?

L'interfaccia 346890/91 non ha impostato come centralino di riferimento il Centralino su cui ci si aspetta di ricevere la notifica d'allarme; verificare la configurazione dell'interfaccia.

- 2. Perchè nei dettagli dell'allarme non sono visualizzate le informazioni riguardanti il PI da cui proviene l'allarme?
  - a) Il/i destinatario/i non sono in linea; verificare che il Centralino o PI sia correttamente in funzione;
  - b) La configurazione del modulo di segnalazione allarmi è errata (349416/17); verificarne la configurazione (3 configuratori: modalità, T1 e T2).
  - c) Il PI da cui proviene l'allarme non è stato inserito nella rubrica del Centralino; verificare tramite TiContacts dallo SwitchboardConfig che il PI in questione sia stato inserito correttamente nella rubrica del progetto attivo sul Centralino. In caso di allarme antipanico, l'allarme sarà comunque preso in carico con l'invio di una chiamata al PI, che sarà visualizzato sul Centralino come PI "Sconosciuto".
- **3.** Perchè nei dettagli dell'allarme non sono visualizzate le informazioni riguardanti l'interfaccia 346890/91 (INT2FIP) su cui sta il PI da cui proviene l'allarme?

La configurazione del modulo di segnalazione allarmi è errata (349416/17); verificarne la configurazione (3 configuratori: modalità, T1 e T2).

4. Perchè l'allarme antipanico non viene preso in carico alla pressione dell'apposito pulsante (non parte la chiamata automatica al PI)?

La configurazione del modulo di segnalazione allarmi è errata (349416/17); verificarne la configurazione (3 configuratori: modalità, T1 e T2).

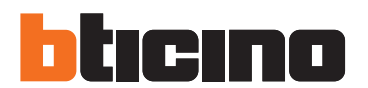

BTicino SpA

Viale Borri, 231 21100 Varese - Italy www.bticino.it

Servizio clienti

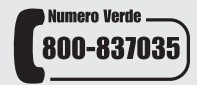

BTicino SpA si riserva il diritto di variare in qualsiasi momento i contenuti illustrati nel presente stampato e di comunicare, in qualsiasi forma e modalità, i cambiamenti apportati.